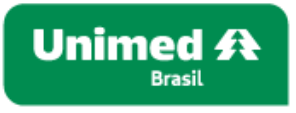

# Atualização do Encurtador de Links

## Personalização de URLs

No dia 20 de dezembro, o Encurtador de Links recebeu uma nova funcionalidade que permite personalizar a URL – as demais funcionalidades do Encurtador de Links seguem inalteradas.

Confira em detalhes como proceder para realizar a customização e conheça as regras dessa funcionalidade.

#### **Personalizar URL**

A partir de agora, sua Unimed pode personalizar uma URL alterando os caracteres gerados automaticamente pelo encurtador, por um nome que achar mais convidativo e conveniente para a sua ação.

## Regras da ferramenta para a personalização

Insira o link a ser encurtado no campo do encurtador. A ferramenta automaticamente identificará a sua Unimed de origem. Se você tem cadastro no GIU em mais de uma Unimed – como no caso de Federações –, o menu **Personalizar URL** abrirá a opção para que escolha o nome da Unimed.

| https://www.unimed.coop.br/site/ww     | eb/unime | dlab/solucoes-parceiras     |
|----------------------------------------|----------|-----------------------------|
| Campos opcionais<br>Personalizar URL 🛈 |          | Limite de acessos 🛈         |
| Unimed 🗸                               |          | Ex: 1000                    |
| Validade da URL 🌒                      |          | Adicionar senha de acesso 🛈 |
| dd/mm/aaaa                             |          | Digite sua senha 💿          |

Em seguida, faça a personalização do link, limitando-se a 21 caracteres.

| https://www.unimed.coop.br/site/web/un | imedlab/solucoes-parceiras  |
|----------------------------------------|-----------------------------|
| ampos opcionais                        | -                           |
| Personalizar URL                       | Limite de acessos 🛈         |
| UNIMED SAN 🗸 parceiros                 | Ex: 1000                    |
| /alidade da URL 🚺                      | Adicionar senha de acesso 🛈 |
| dd/mm/aaaa                             | Digite sua senha 💿          |

Ao fazer a personalização da URL, seus links automaticamente carregarão o código da sua cooperativa, antes da personalização, como no exemplo abaixo.

| ampos opcionais        |                             |         |
|------------------------|-----------------------------|---------|
| Personalizar URL 🕕     | Limite de acessos 0         |         |
| UNIMED SAN V parceiros | Ex: 1000                    |         |
| /alidade da URL 🛈      | Adicionar senha de acesso 🕕 |         |
| dd/mm/aaaa             | 🗖 🛛 Digite sua senha        | $\odot$ |
| URL encurtada:         | Copiar                      |         |

A inclusão automática do código das Unimeds é necessária para não limitar o uso de URLs de grandes campanhas, por exemplo, o Outubro Rosa. Portanto, o que irá diferenciar os links é justamente o código da Unimed.

## Vamos a outro exemplo?

Se a Unimed Santos for encurtar um link para a campanha local do Novembro Azul, a ferramenta vai gerar um campo não editável com o código da cooperativa, que acompanhará a URL encurtada. Nesse caso, ela poderá dar o nome novembroazul para a campanha, que ao final terá esse link: **unimed.me/001/novembroazul**.

**Observação:** Somente os links gerados pela Confederação poderão ser customizados sem a inclusão de um código. Por exemplo, caso a Unimed do Brasil gere um link encurtado para a campanha nacional do Novembro Azul, o link gerado na personalização será no formato **unimed.me/novembroazul**.

**IMPORTANTE**: Por questões de auditoria, sempre que desejar reutilizar o nome customizado alterando somente o link original, será necessário fazer a exclusão do link gerado primeiramente e incluir o seu novo link.

Vale lembrar também que essa ação pode influenciar no ranking do link no Google.

No caso de precisar alterar a customização, também será necessário excluir o link, encurtar e customizar novamente. Em ambos os casos, os links originais e dados gerados serão mantidos no dashboard.

## Exclusão de links

Para fazer a exclusão de um link, acesse o menu **Meus Links** localizado no topo superior direito da página principal do Encurtado de Links.

| Unimed A                                      |                             |            |      |
|-----------------------------------------------|-----------------------------|------------|------|
| Encurtador<br>de Links                        | A                           |            |      |
| Insira o link                                 |                             |            |      |
| Campos opcionais<br>Personalizar URL          | Limite de acessos 0         |            | 3    |
| Unimed 🐱 Exc natalfeliz                       | Ex: 1000                    | A CHINE IN | *    |
| Validade da URL 🜒                             | Adicionar senha de acesso 🕚 |            | 6 L  |
| dd/mm/aaaa 🗖                                  | Digite sua senha 💿          |            |      |
| Ocultar URL original 🔮                        |                             |            |      |
|                                               |                             | A AVY      | (10) |
| ENCURTAR                                      |                             |            | 55 m |
| Dúvidas? Acesse nossa <u>Central de Ajuda</u> |                             |            |      |

Em seguida, localize o link a ser editado e clique em Editar.

| Q. Pesquiser Link                                                |           |       |        |        | 10 por página | • |
|------------------------------------------------------------------|-----------|-------|--------|--------|---------------|---|
| LINK                                                             | ENCURTADO | VIEWS | UNIMED | STATUS |               |   |
| https://www.unimed.coop.br/site/web/unimedlab/solucoes-parceiras | hd62c4    | 1     | 999    | ΑΤΙνο  | EDITAR        |   |

Em seguida, role a página até o botão Excluir e confirme a exclusão.

| Editar Link                                       |                                    |                                               |                    |
|---------------------------------------------------|------------------------------------|-----------------------------------------------|--------------------|
| Pour criado há:<br>há<br>poucos<br>segundos       | Quantidade<br>de views:<br>1       | Último<br>acesso:<br>há<br>poucos<br>segundos | Cadastrado<br>por: |
|                                                   |                                    |                                               |                    |
| URL https://www.unimed.coc                        | p.br/site/web/unimedlab/solucoes-p | parceiras                                     |                    |
| https://unimed.me/x6sk                            | bg                                 | COPIAR                                        |                    |
| Limite de acesso 🕕                                | Expira em 🜒                        |                                               |                    |
| Ex:. 1000                                         | dd/mm/aaaa                         |                                               |                    |
| Adicionar senha de acesso 0                       | Ocultar URL original <b>O</b>      | - <b>(* -</b><br>76:57)<br>- 6:53             |                    |
| EXCLUIR<br>Dúvidas? Acesse nossa <u>Central d</u> | SALVAR                             | ني PNG ن SVG                                  |                    |